## Create a Short Cut to SLIM-Suite Support Documents

The newest release of SLIM-Suite<sup>®</sup> (v8.1b7) follows Microsoft's User Access Control (UAC) standard. This means that all program files considered to be user-specific, that is not part of the executable files, is now located in the user's My Documents library. When SLIM-Suite is installed, a folder is created in this area to contain what we consider Support Documents, namely the user guides, templates and sample files. The file path is: **C:\Users\yourname\Documents\QSM\Tools81**, where "yourname" equals your user login name.

You may want to create a Windows short cut to this folder in the **Qsm Tools 8.1** shortcut that is installed to your desktop. Here's how:

- 1. Double-click on the Qsm Tools 8.1 desktop short cut to open it
- 2. Expand the list of folders in the left-hand panel until you see Documents\QSM\Tools81

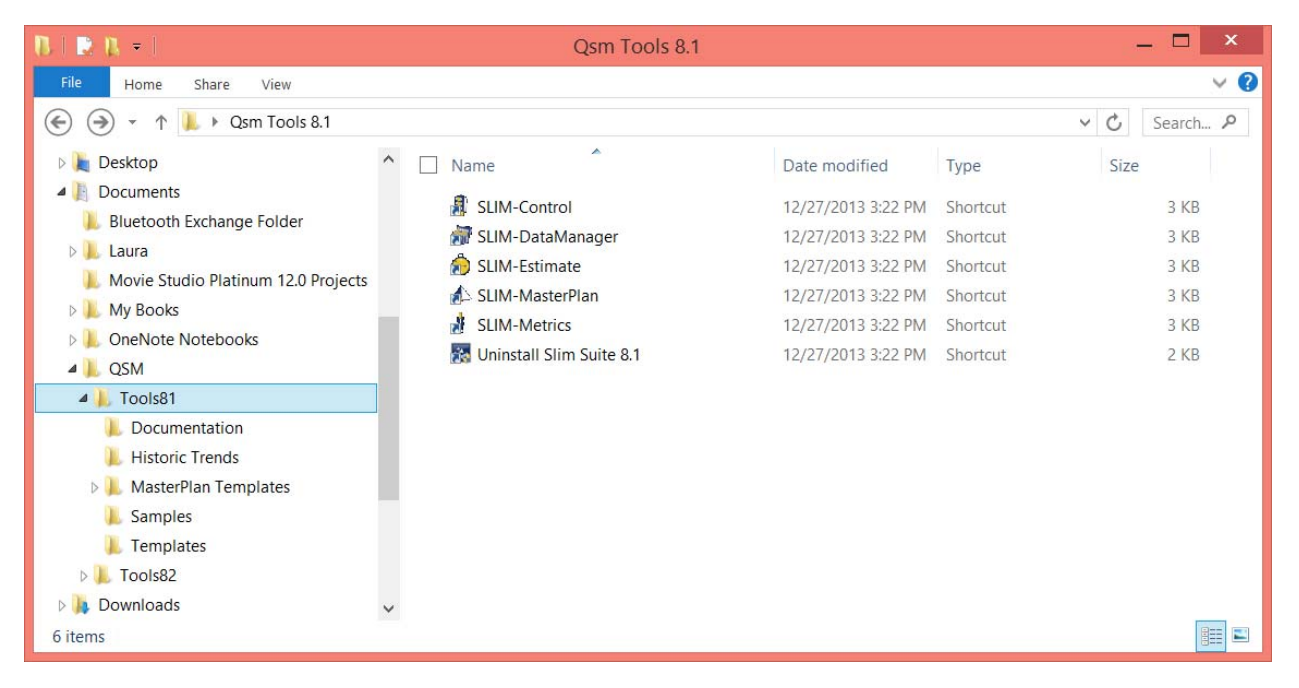

- 3. Double-click to open the QSM folder. Right-click on the Tools81 folder and select **Send to Desktop (create short cut).**
- 4. Display the desktop and open the **Qsm Tools 8.1** short cut folder. Drag-n-drop the **Tools8.1** short cut into the **Qsm Tools 8.1** folder shortcut.

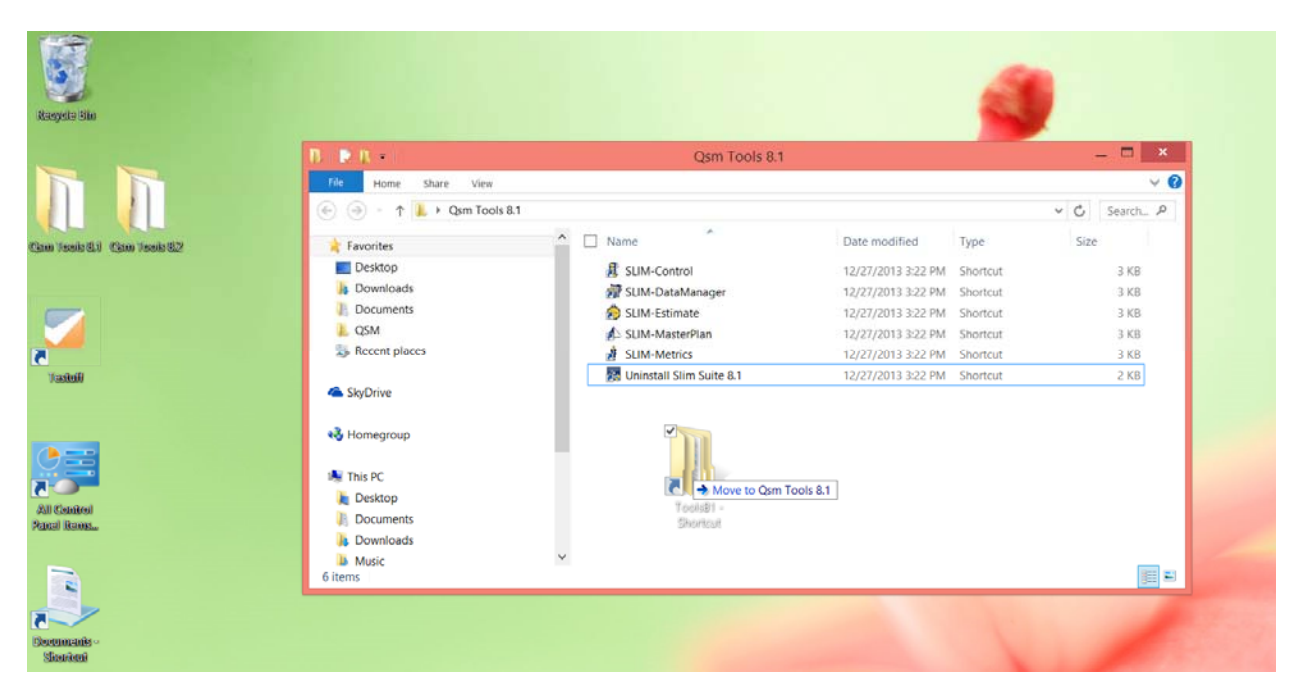

5. Right-click on the Tools 81 short cut to Rename it to Support Documents (optional).

| 13   🖻 (), =              | Qsm Tools 8.1              |                    |          | _ 🗆 ×      |
|---------------------------|----------------------------|--------------------|----------|------------|
| File Home Share View      |                            |                    |          | ~ <b>?</b> |
| 🔄 🌛 🕤 🛧 👢 🕨 Qsm Tools 8.1 |                            |                    | \$       | Search P   |
| ☆ Favorites               | Name                       | Date modified      | Туре     | Size       |
| Desktop                   | SLIM-Control               | 12/27/2013 3:22 PM | Shortcut | 3 KB       |
| ) Downloads               | 🚮 SLIM-DataManager         | 12/27/2013 3:22 PM | Shortcut | 3 KB       |
| Documents                 | 🍰 SLIM-Estimate            | 12/27/2013 3:22 PM | Shortcut | 3 KB       |
| L QSM                     | 🖒 SLIM-MasterPlan          | 12/27/2013 3:22 PM | Shortcut | 3 KB       |
| laces Recent places       | SLIM-Metrics               | 12/27/2013 3:22 PM | Shortcut | 3 KB       |
| Sec. 1                    | 膨 Support Documents        | 1/7/2014 2:53 PM   | Shortcut | 2 KB       |
| left SkyDrive             | 🚲 Uninstall Slim Suite 8.1 | 12/27/2013 3:22 PM | Shortcut | 2 KB       |
| 🔏 Homegroup               |                            |                    |          |            |
| 🧏 This PC                 |                            |                    |          |            |
| 属 Desktop                 |                            |                    |          |            |
| Documents                 |                            |                    |          |            |
| 🔰 Downloads               |                            |                    |          |            |
| Music<br>7 items          | ~                          |                    |          |            |

The default installation setting is to include all documents, samples and templates for the SLIM-Suite products supplied in your license. If you do not see the following folders, you may use **Windows** | **Control Panel | Uninstall/Change Program** utility to modify your SLIM installation. Consult with your organizations' IT professional if you do not have administrator rights to your computer.

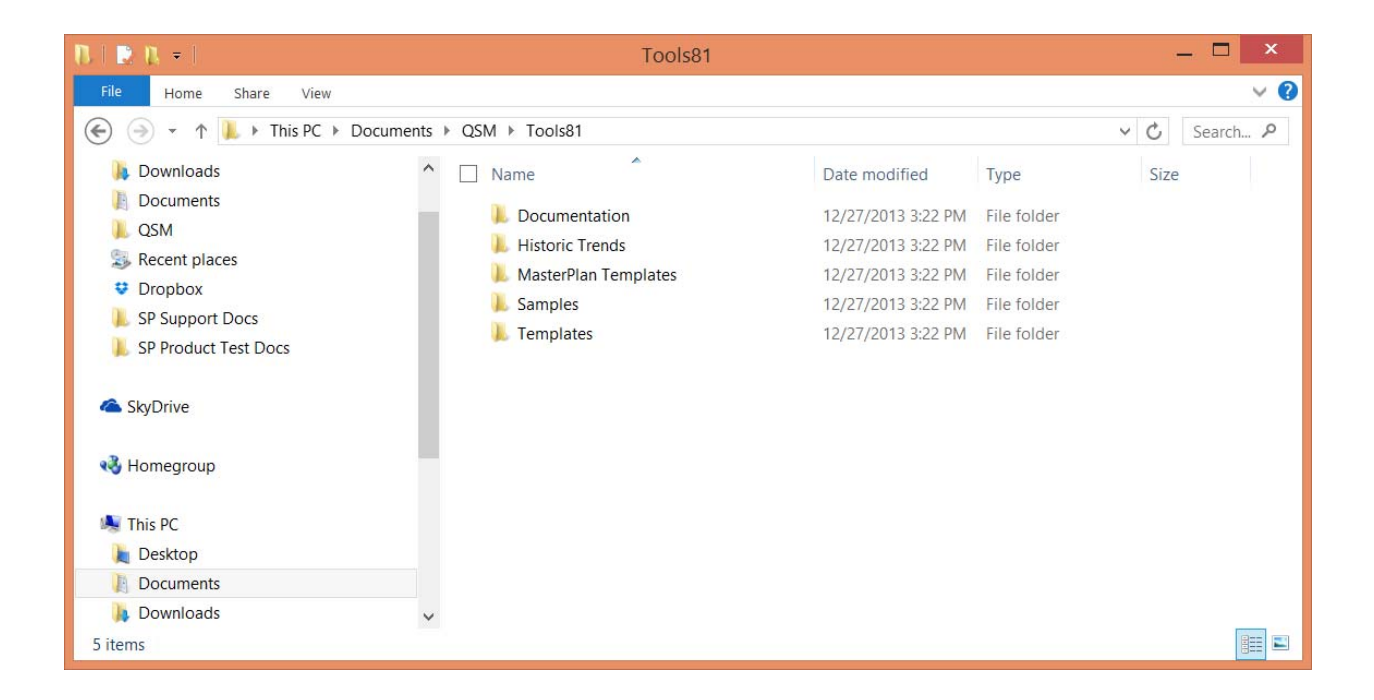